## MODALITA' PER ISCRIVERSI ALLE SELEZIONI

Per presentare la candidatura alla selezione del Master sono sufficienti pochi passaggi:

- 1. registrazione al portale
- 2. iscrizione al corso/master

## 1. REGISTRAZIONE AL PORTALE UNITO.IT

**Se sei già stato studente** dell'Università di Torino, anche senza aver conseguito un titolo, hai già le credenziali di accesso all'area riservata MyUniTO (username e password) e non devi procedere a una nuova registrazione!

Se non ricordi le credenziali contatta il **numero verde 800 098590** (attivo dal lunedì al venerdì dalle 8.00 alle 20.00 e il sabato dalle 8.00 alle 13.00) oppure utilizza il servizio **Ricordami la password**.

**Se non sei mai stato studente** dell'Università di Torino, registrati come "Futuro Studente", seguendo le seguenti istruzioni. Otterrai le credenziali per accedere all'area riservata MyUniTO.

## Istruzioni per la registrazione al portale:

Segui questi semplici passi per registrarti al portale:

- 1. collegati all'indirizzo https://registrazionespid.unito.it/
- 2. inserisci le tue credenziali SPID
- 3. scegli una password e confermala. La password scelta deve essere conservata perché serve per accedere al portale una volta completata la procedura di registrazione. La password deve:
  - o essere lunga almeno 8 caratteri
  - o contenere almeno una lettera maiuscola
  - $_{\odot}$   $\,$  contenere almeno un carattere speciale come  $\_\,!$  .
  - o contenere almeno un numero

Dopo avere inserito i dati, il sistema ti invia in automatico una email per la conferma della registrazione. Nella email che ricevi trovi la username che abbinata alla password scelta durante la registrazione, ti consente di accedere alle postazioni informatiche presenti nei laboratori o nelle aule. Con questa username e password puoi anche accedere al portale di Ateneo, selezionando la voce "Login" nella home page o collegandoti all'indirizzo <u>https://idp.unito.it/idp/Authn/UserPassword</u>.

## 2. ISCRIZIONE AL CORSO/MASTER

Per la presentazione della domanda segui le seguenti istruzioni:

- accedi con le tue credenziali all'area riservata MyUniTO (tasto Login presente in home page).
- dopo l'accesso, seleziona la voce "Iscrizioni" (in alto a sinistra del menu) e successivamente la voce "Iscrizione" e poi la voce "Preiscrizione ai corsi ad accesso programmato" per presentare la candidatura al corso. In questa fase ti viene chiesto di completare i dati anagrafici inseriti in fase di registrazione
- otterrai il numero di prematricola

Se sei **in possesso di titolo estero** consulta anche la pagina dedicata alla documentazione necessaria per la valutazione del titolo:

Se possiedi un titolo estero consulta la procedura di iscrizione per candidati con titolo accademico estero.